ФЕДЕРАЛЬНОЕ ГОСУДАРСТВЕННОЕ ОБРАЗОВАТЕЛЬНОЕ УЧРЕЖДЕНИЕ ВЫСШЕГО ОБРАЗОВАНИЯ «РОССИЙСКАЯ АКАДЕМИЯ НАРОДНОГО ХОЗЯЙСТВА И ГОСУДАРСТВЕННОЙ СЛУЖБЫ ПРИ ПРЕЗИДЕНТЕ РОССИЙСКОЙ ФЕДЕРАЦИИ» ЧЕЛЯБИНСКИЙ ФИЛИАЛ

## ТВОРЧЕСКОЕ ЗАДАНИЕ

### ПО ДИСЦИПЛИНЕ «ЭКОНОМЕТРИКА»

### НА ТЕМУ: «ЛИНЕЙНАЯ МОДЕЛЬ ПАРНОЙ РЕГРЕССИИ»

Челябинск

Домашнее творческое задание №2 является продолжением творческой работы №1.

Цель творческого задания – сформировать компетенции, связанные с формализацией экономических закономерностей в форме линейной модели парной регрессии и использовании ее в прогнозировании.

#### Рекомендации по оформлению работы

Домашнее творческое задание должно включать:

- титульный лист;

- условие задачи;

- решение задачи, дополненное промежуточными выводами, рисунками, таблицами, графиками;

- итоговый результат дополняется общим выводом по заданию.

#### Задание

 Используя результаты корреляционного анализа, выполненного в творческом задании №1 построить линейную модель парной регрессии с помощью функции Excel – ЛИНЕЙН.

2. Проверить статистическую значимость параметров модели регрессии при уровне значимости  $\alpha = 0,1$ .

 Проверить статистическую значимость линейной модели парной регрессии в целом при уровне значимости α = 0,05 с помощью *F*-теста и средней относительной ошибки аппроксимации.

Сделать вывод о практическом использовании модели регрессии.

4. Выполнить оценку прогнозного значения факторного признака методом среднего абсолютного прироста.

5. Рассчитать точечный и интервальный прогнозы на 2 шага вперед.

6. Отобразить на одном графике исходные данные, результаты моделирования и прогнозирования.

#### Дополнительные сведения

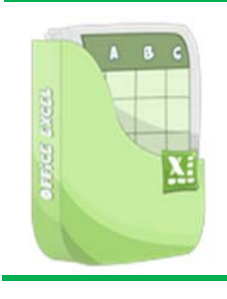

Функция **ЛИНЕЙН**, встроенная в MS Excel, рассчитывает статистику для ряда данных с применением метода наименьших квадратов, чтобы вычислить прямую линию, которая наилучшим образом аппроксимирует имеющиеся данные и затем возвращает массив, который описывает полученную прямую.

## Методика работы с функцией ЛИНЕЙН

#### 1. Внести значения показателей в ячейки листа Excel (рис. 1).

| Φ, | ⊾йл  | ГЛАВНАЯ ВСТАВКА РАЗМЕТКА СТРАНИЦЫ ФС                                                                                                    | РМУЛЫ ДАННЫЕ РЕЦЕНЗИРОВА                                                       |  |  |  |  |  |  |
|----|------|----------------------------------------------------------------------------------------------------|--------------------------------------------------------------------------------|--|--|--|--|--|--|
| J2 | 3    | ▼ : × ✓ f <sub>x</sub>                                                                                                    |                                                                                |  |  |  |  |  |  |
| _  | А    | В                                                                                                    | С                                                                              |  |  |  |  |  |  |
| 1  |      | Объем отгруженных инновационных товаров, работ и услуг<br>организаций добывающих, обрабатывающих производств,<br>по производству и распределению электроэнергии, газа и<br>воды, (в действующих ценах, млн. руб.) | Число организаций, выполнявших<br>научные исследования и разработки,<br>единиц |  |  |  |  |  |  |
| 2  |      | Y                                                                                                    | XI                                                                             |  |  |  |  |  |  |
| з  | 1998 | 45776.6                                                                                                    | 4019                                                                           |  |  |  |  |  |  |
| 4  | 1999 | 84379.6                                                                                                    | 4089                                                                           |  |  |  |  |  |  |
| 5  | 2000 | 154135.0                                                                                                    | 4099                                                                           |  |  |  |  |  |  |
| 6  | 2001 | 181826.1                                                                                                    | 4037                                                                           |  |  |  |  |  |  |
| 7  | 2002 | 206313.2                                                                                                    | 3906                                                                           |  |  |  |  |  |  |
| 8  | 2003 | 312692.0                                                                                                    | 3797                                                                           |  |  |  |  |  |  |
| 9  | 2004 | 433003.5                                                                                                    | 3656                                                                           |  |  |  |  |  |  |
| 10 | 2005 | 545540.0                                                                                                    | 3566                                                                           |  |  |  |  |  |  |
| 11 | 2006 | 714024.6                                                                                                    | 3622                                                                           |  |  |  |  |  |  |
| 12 | 2007 | 916131.6                                                                                                    | 3957                                                                           |  |  |  |  |  |  |
| 13 | 2008 | 1046960.0                                                                                                    | 3666                                                                           |  |  |  |  |  |  |
| 14 | 2009 | 877684.8                                                                                                    | 3536                                                                           |  |  |  |  |  |  |
| 15 | 2010 | 1165747.6                                                                                                    | 3492                                                                           |  |  |  |  |  |  |
| 16 | 2011 | 1847370.4                                                                                                    | 3682                                                                           |  |  |  |  |  |  |
| 17 | 2012 | 2509604.4                                                                                                    | 3566                                                                           |  |  |  |  |  |  |
| 18 | 2013 | 3072530.8                                                                                                    | 3605                                                                           |  |  |  |  |  |  |
| 19 |      |                                                                                                    |                                                                                |  |  |  |  |  |  |

| Рисунок 1 | – Исходные | данные |
|-----------|------------|--------|
|-----------|------------|--------|

2. Поскольку функция **ЛИНЕЙН** возвращает массив значений, то она должна задаваться в виде формулы массива.

Чтобы получить статистику для исследуемой зависимости по методу наименьших квадратов необходимо выполнить следующие действия:

1) на листе с исходными данными выделить область пустых ячеек размером 5×2 (5 строк, 2 столбца);

2) вызвать функцию ЛИНЕЙН (рис. 2).

3) в диалоговом окне **Аргументы функции** (рис. 3) заполнить поля диапазонами для переменных линейной модели. В полях **Конст** и **Статистика** установить значение 1;

| Аргументы функции                                                               |           |                                                                             |                   |                                                                                                    |  |  |  |  |  |  |
|---------------------------------------------------------------------------------|-----------|-----------------------------------------------------------------------------|-------------------|----------------------------------------------------------------------------------------------------|--|--|--|--|--|--|
| линейн                                                                          |           |                                                                             |                   |                                                                                                    |  |  |  |  |  |  |
| Известные_значения_у                                                            |           | <b>I</b>                                                                    | =                 | ссылка                                                                                                    |  |  |  |  |  |  |
| Известные_значения_х                                                            |           | <b></b>                                                                     | =                 | ссылка                                                                                                    |  |  |  |  |  |  |
| Конст                                                                           | 1         | <b></b>                                                                     | =                 | ИСТИНА                                                                                                    |  |  |  |  |  |  |
| Статистика                                                                      | 1         | <b></b>                                                                     | =                 | ИСТИНА                                                                                                    |  |  |  |  |  |  |
| =<br>Возвращает параметры линейного приближения по методу наименьших квадратов. |           |                                                                             |                   |                                                                                                    |  |  |  |  |  |  |
| c                                                                               | татистика | логическое значение, ко<br>дополнительную статисти<br>коэффициенты m и конс | тор<br>ику<br>тан | оое указывает, требуется ли вернуть<br>по регрессии (ИСТИНА) или только<br>ту b (ЛОЖЬ или отсутствие значения). |  |  |  |  |  |  |
| Значение:                                                                       |           |                                                                             |                   |                                                                                                    |  |  |  |  |  |  |
| Справка по этой функции ОК Отмена                                               |           |                                                                             |                   |                                                                                                    |  |  |  |  |  |  |

Рисунок 3 – Аргументы функции ЛИНЕЙН

4) нажать комбинацию клавиш **CTRL+SHIFT+ENTER**. Выделенный прямоугольник пустых ячеек 5×2 заполнится числовыми значениями регрессионной статистики.

#### Кнопку ОК не нажимать.

| Φ,      | ۹ЙЛ  | ГЛАВНАЯ                         | ВСТАВКА                                    | PA3ME                | TKA                | СТРАНИЦЫ                         | ΦΟ         | рмулы    | Д/          | АННЫЕ                                             | РЕЦЕНЗИРОВАНИ                | 1E   | вид                 | РАЗРАБО                  | тчик           | HA/               | дстройкі           | 1         |   |
|---------|------|---------------------------------|--------------------------------------------|----------------------|--------------------|----------------------------------|------------|----------|-------------|---------------------------------------------------|------------------------------|------|---------------------|--------------------------|----------------|-------------------|--------------------|-----------|---|
| Bca     | fx   | ∑ Автосумма<br>★ Последние      | <ul> <li>Логиче</li> <li>Тексто</li> </ul> | ские *<br>вые *      | ) <mark>ا</mark>   | Ссылки и масси<br>Латематические | вы т       | Лиспети  | (<br>(      | 🖃 Присвои <sup>.</sup><br>Я <sub>х</sub> Использо | гьимя ▼<br>овать в формуле ~ |      | р Влияюш<br>Зависим | ие ячейки<br>ые ячейки   | 🛐 Пок<br>⁄ Про | азать о<br>оверка | формулы<br>наличия | ошибок т  | , |
| функцию |      | ا Финансовые 🛪 🤷 Дата и время 🛪 |                                            |                      | 📙 Другие функции 👻 |                                  | имен 🔓 Со: |          | 🔓 Создать и | з выделенного                                     | ыделенного 🛛 🄀 Убрать стр    |      |                     | ки 👻 🏂 Вычислить формулу |                |                   | У                  |           |   |
|         |      |                                 | Библиотека ф                               | ункций               | A                  | <u>С</u> татистически            | ie         |          | ×.          | KBAPT                                             | ИЛЬ.ВКЛ                      |      |                     |                          | 3              | ависим            | лости фор          | мул       |   |
|         |      | организации<br>по производ      | и добывающих,<br>иству и распред           | обрабаті<br>елению : | Ŕ                  | <u>И</u> нженерные               |            |          | F           | KBAPT                                             | иль.искл                     |      |                     |                          |                |                   |                    |           |   |
| 1       |      | В0,                             | ды, (в действу                             | ющих цеі             |                    | <u>А</u> налитически             | e          |          | ⊧           | КВПИ                                              | РСОН                         |      |                     |                          |                |                   |                    |           |   |
| 2       |      |                                 |                                            | Y                    | 6                  | <u>П</u> роверка свой            | йств и     | значений | ►           | KOBA                                              | РИАЦИЯ.В                     |      |                     |                          |                |                   |                    |           | _ |
| 3       | 1998 | 3                               | 45                                         | 5776.6               |                    | Сов <u>м</u> естимост            | гь         |          | ►           | KOBA                                              | РИАЦИЯ.Г                     |      |                     |                          |                |                   |                    |           |   |
| 4       | 1999 | )                               | 84                                         | 379.6                | A                  | И <u>н</u> тернет                |            |          | Þ           | KOPPE                                             | л                            |      |                     |                          |                |                   |                    |           |   |
| 5       | 2000 | )                               | 15                                         | 4135.0               |                    |                                  |            |          |             | ЛГРФІ                                             | трибл                        |      |                     |                          |                |                   |                    |           |   |
| 6       | 2001 |                                 | 18                                         | 1826.1               |                    |                                  |            |          |             |                                                   | ă și c                       |      |                     |                          |                |                   | 7                  |           |   |
| 7       | 2002 | 2                               | 20                                         | <u>6313.2</u>        |                    |                                  |            |          |             | ЛИПЕ                                              |                              |      |                     |                          |                |                   |                    |           |   |
| 8       | 2003 | 3                               | 31                                         | 2692.0               |                    |                                  |            |          |             | ЛОГН                                              | ЛИНЕЙН(извес                 | тные | е_значения          | а_у,известн              | ные_знач       | чения             | _х,конст,с         | татистика | ) |
| 9       | 2004 | ļ                               | 43                                         | 3003.5               |                    |                                  |            |          |             | ЛОГН                                              | Возвращает пар               | амет | ры линейн           | ого приблі               | ижения г       | ю мет             | оду наиме          | ньших     |   |
| 10      | 2005 | 5                               | 54                                         | 5540.0               |                    |                                  |            |          |             | MAK                                               | квадратов.                   |      |                     |                          |                |                   |                    |           |   |
| 11      | 2006 | 5                               | 71                                         | 4024.6               |                    |                                  |            |          |             | MAK                                               | 2 Дополнител                 | іьнь | е сведени           | я                        |                |                   |                    |           |   |
| 12      | 2007 | <b>'</b>                        | 91                                         | 6131.6               |                    |                                  |            |          |             | мели                                              |                              |      |                     |                          |                |                   |                    |           |   |
| 13      | 2008 |                                 | 104                                        | 16960 (              | )                  |                                  |            |          |             | 111244                                            |                              |      |                     |                          |                |                   |                    |           |   |
|         |      |                                 |                                            |                      |                    |                                  |            |          |             |                                                   |                              |      |                     |                          |                |                   |                    |           |   |

# Рисунок 2 – Вызов функции ЛИНЕЙН

Выделить область ячеек до

вызова функции ЛИНЕЙН

Регрессионная статистика (рис. 4) выводится в следующем порядке (табл. 1).

| ФАЙЛ |      | ГЛАВНАЯ ВСТАВКА РАЗМЕТКА СТРАНИЦЫ ФС                                                                                                    | РМУЛЫ ДАННЫЕ РЕЦЕНЗИРС                                                         | рван | ИЕ ВИД      | РАЗРАБОТЧИ  | /K |
|------|------|----------------------------------------------------------------------------------------------------|--------------------------------------------------------------------------------|------|-------------|-------------|----|
| 114  | 4    | ▼ : × ✓ f <sub>x</sub>                                                                                                    |                                                                                |      |             |             |    |
|      | А    | В                                                                                                    | с                                                                              | D    | E           | F           |    |
| 1    |      | Объем отгруженных инновационных товаров, работ и услуг<br>организаций добывающих, обрабатывающих производств,<br>по производству и распределению электроэнергии, газа и<br>воды, (в действующих ценах, млн. руб.) | Число организаций, выполнявших<br>научные исследования и разработки,<br>единиц |      | лин         | ЕЙН         |    |
| 2    |      | Y                                                                                                    | X1                                                                             |      | -2478.67004 | 10222820.64 |    |
| 3    | 1998 | 45776.6                                                                                                    | 4019                                                                           |      | 891.0398587 | 3362947.678 |    |
| 4    | 1999 | 84379.6                                                                                                    | 4089                                                                           |      | 0.355974136 | 741976.7271 |    |
| 5    | 2000 | 154135.0                                                                                                    | 4099                                                                           |      | 7.738257391 | 14          |    |
| 6    | 2001 | 181826.1                                                                                                    | 4037                                                                           |      | 4.26014E+12 | 7.70741E+12 |    |
| 7    | 2002 | 206313.2                                                                                                    | 3906                                                                           |      |             |             |    |
| 8    | 2003 | 312692.0                                                                                                    | 3797                                                                           |      |             | $\uparrow$  |    |
| 9    | 2004 | 433003.5                                                                                                    | 3656                                                                           |      |             |             |    |
| 10   | 2005 | 545540.0                                                                                                    | 3566                                                                           |      |             |             |    |
| 11   | 2006 | 714024.6                                                                                                    | 3622                                                                           |      |             |             |    |
| 12   | 2007 | 916131.6                                                                                                    | 3957                                                                           |      |             |             |    |
| 13   | 2008 | 1046960.0                                                                                                    | 3666                                                                           |      |             |             |    |
| 14   | 2009 | 877684.8                                                                                                    | 3536                                                                           |      |             |             |    |
| 15   | 2010 | 1165747.6                                                                                                    | 3492                                                                           |      |             |             |    |
| 16   | 2011 | 1847370.4                                                                                                    | 3682                                                                           |      |             |             |    |
| 17   | 2012 | 2509604.4                                                                                                    | 3566                                                                           |      |             |             |    |
| 18   | 2013 | 3072530.8                                                                                                    | 3605                                                                           |      |             |             |    |
| 19   |      |                                                                                                    |                                                                                |      |             |             |    |

## Рисунок 4 – Регрессионная статистика

Таблица 1 – Схема заполнения регрессионной статистики

| ЛИНЕЙН                                                          |                                                                |  |  |  |  |  |  |
|-----------------------------------------------------------------|----------------------------------------------------------------|--|--|--|--|--|--|
| Значение коэффициента ${	ilde a_{_1}}$                          | Значение коэффициента $	ilde{a}_0$                             |  |  |  |  |  |  |
| Среднеквадратическое отклонение $S_{\tilde{a}_1}$               | Среднеквадратическое отклонение S <sub>ão</sub>                |  |  |  |  |  |  |
| Коэффициент детерминации R <sup>2</sup>                         | Среднеквадратическое отклонение остатков <i>S</i> <sub>e</sub> |  |  |  |  |  |  |
| <i>F</i> -статистика                                            | Число степеней свободы df                                      |  |  |  |  |  |  |
| Регрессионная сумма квадратов $\sum (\hat{y} - \overline{y})^2$ | Остаточная сумма квадратов $\sum \left(y - \hat{y} ight)^2$    |  |  |  |  |  |  |

Используя данные регрессионной статистики выполнить задание.

Творческое задание №2 вкладывается в папку-скоросшиватель вместе с творческим заданием №1, сдается на проверку.